# 医療扶助操作マニュアル (オンライン資格確認)

2024-3 作成

(株) システムクレオ

変更履歴

| ORCA  | Ver                 | 更新日 | 頁 | 修正内容 |
|-------|---------------------|-----|---|------|
| Web 版 | /eb版 5.2.00 R6.3.25 |     |   | 新規作成 |
|       |                     |     |   |      |
|       |                     |     |   |      |

#### 【医療扶助を対象とした資格確認について】

医療扶助(生活保護)のオンライン資格確認は、下記方法にて資格確認が可能です。

- ・マイナンバーカード(顔認証)を利用した資格確認
- ・登録済み保険情報を利用した資格確認
- ・保険証 OCR を利用した資格確認

【重要】

医療扶助を対象とした資格確認における資格確認端末側の設定について 資格確認システムに管理者アカウントにてログイン後、「環境設定情報更新」画面にて 医療扶助:「利用する」に設定する必要があります ※設定方法は別紙資料「①資格確認端末環境設定更新手順書」をご参照下さい

・マイナンバーカードや保険証 OCR による資格確認をおこなわれる場合、特に追加設定は必要ありません。 登録済み生保情報を利用した資格確認をおこなう場合には、下記の設定が必要です。

【設定方法】

1. 業務メニューより 91 マスタ登録 を選択します。

2. 101 システム管理マスタ を開き、管理コード「1051 オンライン資格確認等情報」を選択します。

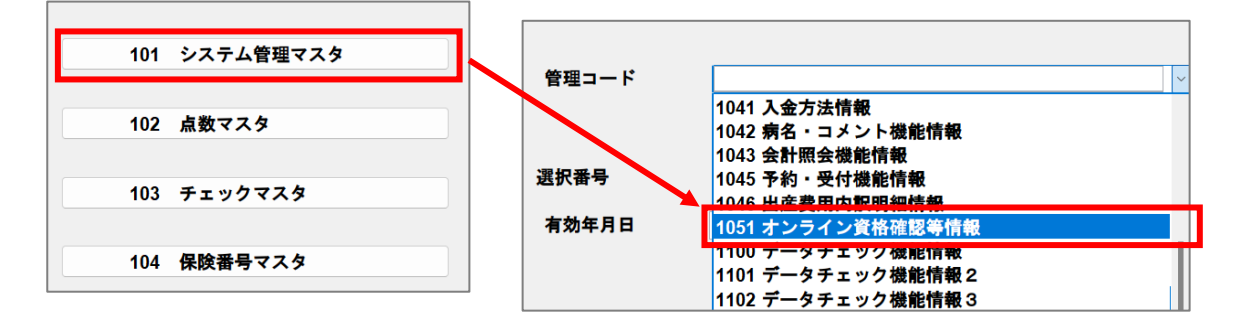

3. 「医療扶助」を「1 照会する」にして 登録 を押します。(初期設定は「1 照会する」になっています) ※「医療扶助」が「0 照会しない」の場合、生保単独該当患者の資格確認は行われません。

| オンライン資格確認照会   | 1 照会する                  | <b>~</b> | 医療扶助      | 1 照会する  | ~        |
|---------------|-------------------------|----------|-----------|---------|----------|
| 資格確認情報通知時間    | 999 秒 (999:通知なし、0は5秒)   |          | (交付番号の転記) | 0しない    | <b>~</b> |
| 資格確認状態通知時間    | 999) 秒 (999:通知なし、0(は5秒) |          | 訪問診療      | 0 照会しない | ~        |
| 診療行為資格確認有無    | 1有り                     | ~        | オンライン診療   | 0 照会しない | <u> </u> |
| 薬剤情報PDF       | 1 出力する                  | <b>~</b> |           |         |          |
| 特定健診情報PDF     | 1 出力する                  | <b>~</b> |           |         |          |
| 薬剤・診療情報 P D F | 1 出力する                  | <b>~</b> |           |         |          |
| 電子処方箋         | 0 しない                   | <b>~</b> |           |         |          |

#### 【操作方法】

1. 12 登録 にて オン資格 を押します。

【顔認証資格確認結果(医療扶助単独の場合)】

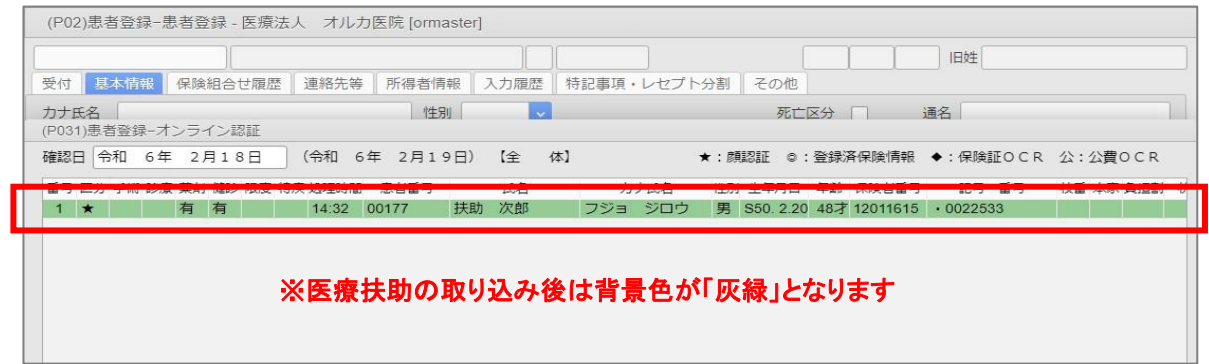

【顔認証資格確認結果(主保険と併用の場合)】

| 和  | c +=               |       |                            |                                                  |                               |                                                  |                                                       |                                                       |                                                             |                                                                      |                                                                                   |                                                                                           |                                                                                          |                                                                                                  |                                                                                                    |                                                                                                    |                                                                                                    |                                                                                                    |                                                                                                    |                                                                                                    |
|----|--------------------|-------|----------------------------|--------------------------------------------------|-------------------------------|--------------------------------------------------|-------------------------------------------------------|-------------------------------------------------------|-------------------------------------------------------------|----------------------------------------------------------------------|-----------------------------------------------------------------------------------|-------------------------------------------------------------------------------------------|------------------------------------------------------------------------------------------|--------------------------------------------------------------------------------------------------|----------------------------------------------------------------------------------------------------|----------------------------------------------------------------------------------------------------|----------------------------------------------------------------------------------------------------|----------------------------------------------------------------------------------------------------|----------------------------------------------------------------------------------------------------|----------------------------------------------------------------------------------------------------|
|    | 6年                 | 2月    | 17E                        | 3                                                | (令和                           | 6年                                               | 2月1                                                   | 9日)                                                   | 【全                                                          | 体】                                                                   |                                                                                   | 10                                                                                        | <b>★</b> :₫                                                                              | <b>MIRIE</b>                                                                                     | ◎ :                                                                                                    | 登録済保険情報                                                                                                    | ◆:保険                                                                                                    | ∰EOCR                                                                                                    | 公:                                                                                                    | 公費OCR                                                                                                    |
| 于彻 | 彩旗;                | 楽剤 10 | まお PK                      | 反日                                               | 待疾 処理時                        | 101 1                                            | 忠石雷芍                                                  |                                                       | 民省                                                          |                                                                      | Л                                                                                 | ア氏名                                                                                       | 11±万5                                                                                    | 生年月                                                                                              | <b>—</b> •                                                                                                    | 午邮 休険石番亏                                                                                                    | 105                                                                                                    | ・番亏                                                                                                    | 校寶                                                                                                    | r 本象 貝担語                                                                                                    |
|    | 7                  | 有有    | 有 有                        | 1                                                | 有 14:32                       |                                                  |                                                       | 扶助                                                    | 一良乃                                                         |                                                                      | フジョ                                                                               | イチロウ                                                                                      | 男                                                                                        | S50. 2                                                                                           | .20                                                                                                    | 48才 06140248                                                                                                    | 1234                                                                                                    | · 1 2 3                                                                                                    | 4 01                                                                                                    | 本                                                                                                    |
|    | 2                  | 有有    | 3                          |                                                  | 14:32                         |                                                  |                                                       | 扶助                                                    | 一郎                                                          |                                                                      | フジョ                                                                               | イチロウ                                                                                      | 男                                                                                        | S50. 2                                                                                           | .20                                                                                                    | 48才 12011615                                                                                                    | • 00225                                                                                                    | 41                                                                                                    |                                                                                                    |                                                                                                    |
|    | <del>3-</del> 1/10 | 于机砂煤; | FMT 診療 条約 19<br>有 4<br>有 4 | Fm 診療 柔剤 随影 限有有有有有有有有有有有有有有有有有有有有有有有有有有有有有有有有有有有 | Fm 彩像 条利 随彩 限度<br>有有有有<br>有有有 | Fm 診療 条剤 随診 限度 特庆处理转<br>有有有有有有14:32<br>有有有 14:32 | Fm 診療 条前 健診 限度 特殊 观理时间 。<br>有有有有有有14:32<br>有有有 有14:32 | FM 診療 美利 随診 限度 特沃 処理時間 患者番号<br>有有有有有14:32<br>有有有14:32 | FM 診療 美利 随診 限度 将疾 処理時間 患苔番亏<br>有有有有有14:32 扶助<br>有有有14:32 扶助 | FMI 彰魚 条剤 随彩 限長 特殊処理時間 患者番号 比名<br>有有有有有有14:32 扶助一郎<br>有有有有14:32 扶助一郎 | FM 診療 美利 随診 限度 特庆 处理时间 患者管与 氏名 有有有有有 14:32 扶助 一郎 有有有有 14:32 扶助 一郎 有有有 14:32 扶助 一郎 | FM ジ魚 美利 随彩 RBE 特庆 W2年時間 忠智智弓 氏名 ハ<br>有有有有有 14:32 扶助 一郎 フジョ<br>有有有 14:32 扶助 一郎 フジョ<br>フジョ | FM ジ療 条剤 随彩 RBE 特殊 処理時間 患者番号 氏名 ハア氏名<br>有有有有有14:32 扶助一郎 フジョイチロウ<br>有有有14:32 扶助一郎 フジョイチロウ | Fm 診療 条剤 (延参 RBE 行兵、処理時間) 患者留う 氏石 ハア氏石 12月<br>有有有有有14:32 扶助一郎 フジョイチロウ男<br>有有有14:32 扶助一郎 フジョイチロウ男 | Fm 診療 条剤 (48% 1%及 特殊、処理時間) 患者審告     比名     ハア氏名     任別 生平月       有有有有有14:32     扶助     一郎     フジョ     イチロウ     男     S50.2       有有有     14:32     扶助     一郎     フジョ     イチロウ     男     S50.2       有有     14:32     扶助     一郎     フジョ     イチロウ     男     S50.2 | Fmi 診療 条剤 (種参) R/B 行疾 処理時間 患者審考     氏石     ハア氏石     性別 生平月日       有有有有有14:32     扶助     一郎     フジョ     イチロウ     男     S50.2.20       有有有     14:32     扶助     一郎     フジョ     イチロウ     男     S50.2.20 | FM 彩像 素利 1489 14度 14氏 1424 1431 1432 1451 1432 1451 1432 1451 1432 1451 1432 1451 1432 1451 1432 1451 1432 1451 1432 1451 1432 1451 1451 1451 1451 1451 1451 1451 145 | Fml 診療 条剤 (Max) NRE 特殊処理時間 患者審判     氏石     ハア氏石     性別 生年月日     午邮     休練者審判     記号       有有有有有14:32     扶助     一郎     フジョ     イチロウ     男     S50.2.20     48才     06140248     1.2.3.4       有有有     有4:32     扶助     一郎     フジョ     イチロウ     男     S50.2.20     48才     12011615     • 00225 | Fml 砂魚 条剤 健彩 隙度 特殊処理時間 患者審考     氏名     ハア氏名     住剤 生年月日     年齢     保険者置考     記号・置号       有有有有1     14:32     扶助     一郎     フジョ     イチロウ     男     S50. 2.20     48才 06140248     1 2 3 4 • 1 2 3       有有有     有有     14:32     扶助     一郎     フジョ     イチロウ     男     S50. 2.20     48才 12011615     • 0022541 | Fml 診療 条剤 (M8) 你及 特殊処理対応     志石留う     氏石     ハア氏石     住別 生年月日     午邮     休練石留う     記弓・留う     反留       有有有有     有14:32     扶助     一部     フジョ     イチロウ     男     S50.2.20     48才     06140248     1 2 3 4 • 1 2 3 4 • 1 2 3 • 1 0 • 1 0 • |

## 2. 該当行を選択し F12 患者確認 を押すと、「患者登録-オンライン資格確認」画面を表示します。

| (P02)患者登録 - 患者登録 - 医療法人 オルカ医院 [ormaster]                                                                                                    |         |
|----------------------------------------------------------------------------------------------------|---------|
|                                                                                                    |         |
| 受付 基本情報 保険組合せ履歴 連絡先等 所得者情報 入力履歴 特記事項・レセプト分割 その他                                                                                                  |         |
| カナ氏名     性別     死亡区分     通名       (P031)患者登録-オンライン認証                                                                                             |         |
| 確認日       令和 6年 2月18日       (令和 6年 2月19日)       (全体】       ★: 顔認証 ©: 登録済保険情報 ◆: 保険証OCR 公: 公費OC                                                   | R       |
| 由う ビル ナ州 多須 美利 強多 (政党 特決 処生時間 志台留う 氏石 カノ氏石 ビル 主キウロ 午齢 体検告留う むう 留う 牧皆 卒家 負担<br>1 ★ 有 有 14:32 00177 扶助 次郎 フジョ ジロウ 男 S50.2.20 48才 12011615 ・0022533 |         |
|                                                                                                    |         |
|                                                                                                    |         |
|                                                                                                    |         |
|                                                                                                    |         |
|                                                                                                    |         |
|                                                                                                    |         |
|                                                                                                    |         |
|                                                                                                    |         |
|                                                                                                    |         |
|                                                                                                    |         |
|                                                                                                    |         |
|                                                                                                    | ×.      |
| Neto # 2                                                                                                    |         |
|                                                                                                    |         |
|                                                                                                    | केल्म   |
|                                                                                                    | HERICA. |
|                                                                                                    |         |
| 大海谷林   村金   西安雄(市)   - 西安)市   保険追加   八番追加   九万利(林)   金彩,日期   大利設定   岳安海省   本合家到                                                                  | _       |

| 3-1. | 医療扶助単独の場合は、 | 保険情報の代わりに医療扶助の情報を表示します。 |
|------|-------------|-------------------------|
|------|-------------|-------------------------|

| r       | (P033)患者登録-オンライン資格確認                               | - • • |
|---------|----------------------------------------------------|-------|
| オンライン資格 | (績認証照会)                                            |       |
| 氏名      | フジョ ジロウ     抜助 次郎     男 生年月日     \$50.2.20     48才 |       |
| 住所      | [1050004 東京都港区新橋■2-91-999                          |       |
| 保険情報    |                                                    |       |
| 記号·番号   |                                                    |       |
| 資格取得日   | 被保険者氏名 有効終了日                                       |       |
| 医療扶助    | 負担者番号:12011615 受給者番号:0022533 期間:H24.4.1~99999999   |       |
|         |                                                    |       |
|         | F6 公費画像確                                           | 認     |

# 3-2. 主保険と医療扶助併用の場合は、【医療扶助の情報があります。】と表示します。

|         |           |                | (P033)患者登             | 録-オンライン資格確 | 認     |         |            | 😑 🗉 😣     |
|---------|-----------|----------------|-----------------------|------------|-------|---------|------------|-----------|
| オンライン資格 | 情報 【顏言    | 忍証照会】          |                       |            |       |         |            |           |
| 氏名      | フジョ イチロ   | ウ              | 扶助 一郎                 |            |       | 男 生年月日  | \$50. 2.20 | 48才       |
| 住所      | 1050004   | 東京都港区新橋■2-91   | 1-999                 |            |       |         |            |           |
| 保険情報    | 06140248  | 組合富士道          | <b>通健保組合</b>          |            |       |         |            |           |
| 記号·番号   | 1234      |                | 1234                  | *          | 友番 01 | 本人 負担割合 |            |           |
| 資格取得日   | H24. 4. 1 | 被保険者氏名         | 扶助 一郎                 | 4          | 与効終了日 |         |            |           |
| 限度額認定証  | 01:限度額適   | 用区分認定証 A01:ア R | 2. 8. 1~R 3. 7.31 長期入 | 院該当年月日:    |       |         |            |           |
| 特定疾受給証  |           |                |                       |            |       |         |            |           |
| 【医療扶助の  | 情報があります。】 |                |                       |            |       |         |            | F6 公費画像確認 |
| 患者登録情報  |           |                |                       |            |       |         |            |           |

# 4-1. <u>新規患者</u>の場合は、 F8 新規患者 を押します。

|         |          |            |             |         | (P033)患者登録–オ        | ンライン資格 | 各確認   |   |          |            | ●         |
|---------|----------|------------|-------------|---------|---------------------|--------|-------|---|----------|------------|-----------|
| オンライン資格 | 青報 【顔認   | 証照会】       |             |         |                     |        |       |   |          |            |           |
| 氏名      | フジョ ジロウ  |            |             | 扶       | 助次郎                 |        |       |   | 男生年月日    | \$50. 2.20 | 48才       |
| 住所      | 1050004  | 東京都港区      | 新橋■2-91-    | 999     |                     |        |       |   |          |            |           |
| 保険情報    |          |            |             |         |                     |        |       |   |          |            |           |
| 記号·番号   |          |            |             |         |                     |        | 枝番    |   | 負担割合     |            |           |
| 資格取得日   |          | 被保険者       | 皆氏名         |         |                     |        | 有効終了  | H |          |            |           |
| 医療扶助    | 負担者番号:12 | 2011615 受約 | 給者番号:0022   | 533 期間  | :H24. 4. 1~99999999 |        |       |   |          |            |           |
|         |          |            |             |         |                     |        |       |   |          |            |           |
|         |          |            |             |         |                     |        |       |   |          |            |           |
|         |          |            |             |         |                     |        |       |   |          |            | F6 公費画像確認 |
| 患者登録情報  |          |            |             |         |                     |        |       |   |          |            |           |
| 番号 患者番号 | 氏名       | 3          | 生年月日 性      | 郵便番号    |                     |        |       |   | 住所       |            | -         |
| 1 00246 | 特療費 太郎   |            | S50. 2.20 男 | 1130021 | 東京都文京区本駒込6-         | 16-3   |       |   |          |            |           |
| 2 00251 | 1740 49  |            | 350. 2.20 5 | 1030004 | 朱示郁/8匹利恫■2-5        | 1-333  |       |   |          |            |           |
|         |          |            |             |         |                     |        |       |   |          |            |           |
| 選択畨号    |          |            |             |         |                     |        |       |   |          |            |           |
| 患者番号    |          |            |             |         |                     |        |       |   |          |            |           |
| 住所      |          |            |             |         |                     |        |       |   |          |            |           |
| 保険情報    |          |            |             |         |                     |        |       |   |          |            |           |
| 記号・番号   |          |            |             |         |                     |        | 枝番    |   | 負担割合     |            |           |
| 資格取得日   |          | 被保険者       | 皆氏名         |         |                     |        | 有効期間  |   |          |            |           |
| F1 戻る   | F2 クリフ   | 7          | F7 保険3      | 変更なし    | F8 新規患者             | F9 患   | 者情報変更 |   | F10 保険変更 | F11 保険確認   | F12 保険追加  |
|         |          |            |             |         |                     |        |       |   |          |            |           |

| 4−2.既存患  | 者の場合は、 F                                 | 7 保険変更なし                                 | を押します。       |       |          |            |             |
|----------|------------------------------------------|------------------------------------------|--------------|-------|----------|------------|-------------|
| ſ        |                                          | (P033)                                   | 患者登録-オンライン資  | 各確認   |          |            | 🖨 🗊 😣       |
| オンライン資格情 | 報<br>【被保険者証照会】<br>フジョ ジロウ                | (患者番号: 000001001)                        | 3            |       | 男生年月日    | \$50, 2,20 | 48才         |
| 住所       | 1050004                                  | 新橋田2-91-999                              | -            |       |          |            |             |
| 保険情報     |                                          |                                          |              |       |          |            |             |
| 記号・番号    |                                          |                                          |              | 枝番    | 負担割合     |            |             |
| 資格取得日    | 被保険者氏                                    | 名 (                                      |              | 有効終了日 |          |            |             |
| 医療扶助     | 負担者番号:12011615 受給者                       | 香香号:0022533 期間:H24.4.                    | 1~99999999   |       |          |            |             |
|          |                                          |                                          |              |       |          |            |             |
|          |                                          |                                          |              |       |          |            |             |
|          |                                          |                                          |              |       |          | F          | 6 公費画像確認    |
|          |                                          |                                          |              |       |          |            |             |
| 患者登録情報   | 氏名 仕                                     | 年日日 姓 郵価乗号                               |              |       | 住訴       |            |             |
| 1 00246  | 大石 王 王 王 王 王 王 王 王 王 王 王 王 王 王 王 王 王 王 王 | <ol> <li>2.20 男 1130021 東京都文京</li> </ol> | ₹区本駒込6-16-3  |       | 112771   |            |             |
| 2 00251  | 扶助 一郎 S50                                | 0. 2.20 男 1050004 東京都港区                  | 【新橋■2-91-999 |       |          |            |             |
| 3 01001  | 扶助 次郎 S50                                | 0.2.20 男                                 |              |       |          |            |             |
| 選択番号     | 3                                        |                                          |              |       |          |            |             |
|          |                                          |                                          |              |       |          |            |             |
| 患者番号     | 00001001 フジ                              | ョ ジロウ                                    | □ ↓扶助        | 次郎    |          |            | \$50. 2. 20 |
| 住所       |                                          |                                          |              |       |          |            |             |
| 保険情報     |                                          |                                          |              |       |          |            |             |
| 記号・番号    |                                          |                                          |              | 枝番    | 負担割合     |            |             |
| 真恰以侍日    | 被保険者氏                                    | 治                                        |              | 有効期間  | L        |            |             |
| F1 戻る    | F2 クリア                                   | F7 保険変更なし F8                             | 新規患者 F9 悬    | 者情報変更 | F10 保険変更 | F11 保険確認   | F12 保険追加    |
|          |                                          |                                          |              |       |          |            |             |

5.「公費情報があります。公費の確認画面を表示します」と表示されるので、OKを押します。

| (PCHK)チェックメッセージ             | • • • |
|-----------------------------|-------|
|                             |       |
| 公費照会の情報があります。公費の確認画面を表示します。 |       |
| ОК                          |       |

6. 「患者登録-オン資格限度額認定証・公費照会」画面が表示されます。新規登録の場合、公費名称が 赤字で表示され、先頭に「(追)」と表示されます。 追加する場合は、そのまま F12 公費確定 を押します。

|                       | (P034)患者登録-オン資格限度額認定証・公費照会                                                                                 | ⊜ 🗊 😣    |
|-----------------------|----------------------------------------------------------------------------------------------------|----------|
| オンライン資格情報<br>医療扶助     | 發<br>負担者番号:12011615 受給者番号:0022533 期間:H24.4.1~99999999                                                      |          |
| 公費·低所得者内容 01 (違)012:5 | <u>(赤:未登録,青:期間外,録:期間不一致) (未登録:低所得者</u> の選択番号で「/ON」)<br>:活保護 負担者番号:12011615 受給者番号:0022533 H24,4,1 ~99999999 |          |
| 番号 負担者番号              | 公費の種類         受給者番号         適用期間           ・         ・         ・         ・         公費変更                    |          |
| 患者登録情報<br>公費情報        | 公費の種類 負担者番号 受給者番号 適用開始日 適用終了日                                                                              |          |
| 低所得者 1                | 認定日 終了日 認定範囲 標準負担額減額 年金受給者証 境界層該当                                                                          |          |
| F1 戻る F2              | クリア F4 低所得切替 F5 公費変更選択 F9 公費対象外 F10 公費更新 F11 公費追加                                                          | F12 公費確定 |

| 付基本情報 倒              | 呆険組合せ履歴 連絡先等 所得者             | At an a share the state of |                     |                   | INAL                                                                     |
|----------------------|------------------------------|----------------------------|---------------------|-------------------|--------------------------------------------------------------------------|
| カナ氏名 フ               |                              | 情報 人力履歴 符記手項・レ1            | zプト分割 その他           |                   |                                                                          |
|                      | フジョ ジロウ                      | 性別 1                       | <b>у</b>            | 死亡区分 🛛            | 通名                                                                       |
| 漢字氏名 打               | 夫助 次郎                        | 生年月日                       | S50. 2.20 49才       | 0 カルテ発行なし 🚽 0 U・F | >指示なし > 0 患者 >                                                           |
| 保険者番号<br>本人家族<br>記 号 | 保険の種類           ○         補助 | 総統                         | 保険者名<br>            |                   | 番号         保険組合せ           0001         生活保護           H24.4.1 ~ 9999999 |
| 番号                   |                              | 枝番                         |                     |                   |                                                                          |
| 資格取得日                | 有効期間                         | ~                          | 電話                  |                   |                                                                          |
| 被保険者名                |                              | 確認年月日                      | *                   |                   |                                                                          |
| 自相考悉导                | 公費の種類                        | 母給者番号                      | 液用期間                | 確認年日日 寿元          | -                                                                        |
| 2011615              | 012 生活保護                     | 0022533                    | H24, 4, 1 ~ 9999999 | R 6, 3, 19 🔉 🗯    |                                                                          |

| オン資格 | 112 |      |      | 東発行   | 保险追加 | 公費追加 | ←々づ切装 | 学業・白睐 | 主利設定 | 串者推写 | 禁忌恋剂 |
|------|-----|------|------|-------|------|------|-------|-------|------|------|------|
| 戻る   | クリア | 前回患者 | 患者削除 | 保険組合せ | 前↑   | 次↓   | タブ切替→ | 氏名検索  | 予約登録 | 受付一覧 | 登録   |

# 8. 既存患者の場合は下記のように表示されます。 操作する内容に応じて下の F1 戻る ~ F12 公費確定 を選択します。

| (P034)患者登録-オン資格     | 現度額認定証・公費照会                                                                                                    |                       |
|---------------------|----------------------------------------------------------------------------------------------------|-----------------------|
| オンライン資格情<br>医療扶助    | 录<br>負担者番号:12273413 受給者番号: 期間:H20.9.30~999999999                                                                                                    |                       |
| 公費·低所得者内容<br>012:生活 | (赤:未證録、音: 斯陽外、線: 期間不一致)<br>(未證録: 低所得者の選択番号で「/ON」)<br>選 負担者番号: 12273413 受給者番号: 0022553 H20 9.30 ~99999999<br>F11 選択時にチェック                                                                                                    | 資格確認システムの情報           |
| 番号         負担者番号    | 公員の種類 受給者番号 適用期間     ○     ○     ○     ○     ○     ○     ○     ○     ○     ○     ○     ○     ○     ○     ○     ○     ○     ○     ○     ○     ○     ○     ○     ○     ○     ○     ○     ○     ○     ○     ○     ○     ○     ○     ○     ○     ○     ○     ○     □     ○     □     □     □     □     □     □     □     □     □     □     □     □     □     □     □     □     □     □     □     □     □     □     □     □     □     □     □     □     □     □     □     □     □     □     □     □     □     □     □     □     □     □     □     □     □     □     □     □     □     □     □     □     □     □     □     □     □     □     □     □     □     □     □     □     □     □     □     □     □     □     □     □     □     □     □     □     □     □     □     □     □     □     □     □     □     □     □     □     □     □     □     □     □     □     □     □     □     □     □     □     □     □     □     □     □     □     □     □     □     □     □     □     □     □     □     □     □     □     □     □     □     □     □     □     □     □     □     □     □     □     □     □     □     □     □     □     □     □     □     □     □     □     □     □     □     □     □     □     □     □     □     □     □     □     □     □     □     □     □     □     □     □     □     □     □     □     □     □     □     □     □     □     □     □     □     □     □     □     □     □     □     □     □     □     □     □     □     □     □     □     □     □     □     □     □     □     □     □     □     □     □     □     □     □     □     □     □     □     □     □     □     □     □     □     □     □     □     □     □     □     □     □     □     □     □     □     □     □     □     □     □     □     □     □     □     □     □     □     □     □     □     □     □     □     □     □     □     □     □     □     □     □     □     □     □     □     □     □     □     □     □     □     □     □     □     □     □     □     □     □     □     □     □     □     □     □     □     □     □     □     □     □     □     □     □     □     □     □     □     □     □     □     □     □     □     □ | 公費変更                  |
| 患者登録情報<br>公費情報      | 公費の増減         負担者醫导         受給者醫号         適用開始日         適用除了日           012 生活保護         12273413         0022553         R 5 4 1         99999999           012 生活保護         12273413         0694216         R 4 6 1         R 5 .3 31                                                                                                    | ORCA の登録情報            |
| 低所得者 1              | 認定日 終了日 認定範囲 標準負担領減額 年金受給者証 境界種談当                                                                                                    |                       |
| F1 戻る               | 2 クリア F4 低所得切替 F5 公費変更選択 F9 公費対象外 F10 公費                                                                                                    | 度更新 F11 公費追加 F12 公費確定 |
|                     |                                                                                                    |                       |

F1 戻る:公費の反映をせずに患者登録画面に戻ります。

F2 クリア : 選択番号の内容や、公費チェックボタンをクリアします。

F4 低所得切替:患者登録済みの低所得者1・低所得者2の内容表示を切替えます。

F5 公費変更選択:読み込んだ公費の内容を変更したい場合に使用します。

F9 公費対象外: ロにチェックをつけた公費を今回の処理対象外とします。 ※使用しない公費を追加・変更しない場合。(外)を表示します。 F10 公費更新: ロにチェックをつけた公費の終了日を対象の公費の終了日に設定します。登録済の公費 で、負担者番号、公費の種類、受給者番号が同一の場合(更)を表示します。 ※複数存在する場合は変更できません。

F11 公費追加 :□にチェックした公費を追加対象とします。同じ公費が登録済みでも新しい公費として追加する場合に使用します。 ※有効開始日が登録済みの公費の終了日より後である場合を想定。(追)を表示します。

F12 公費確定: 全ての処理が完了した場合に押します。 ※(追)(更)の公費を患者登録画面に反映します。

#### 医療扶助の取り込みにおける補足事項:

・公費情報の追加(更新)と異なるケースについて

12 登録」で受給者番号が空白で登録されている場合で、<u>資格確認結果より同じ負担者番号が返却され</u> <u>た場合</u>、患者登録画面上の受給者番号を更新するのではなく42 明細書」の「生保等入力」から入力す るデータとして登録します。

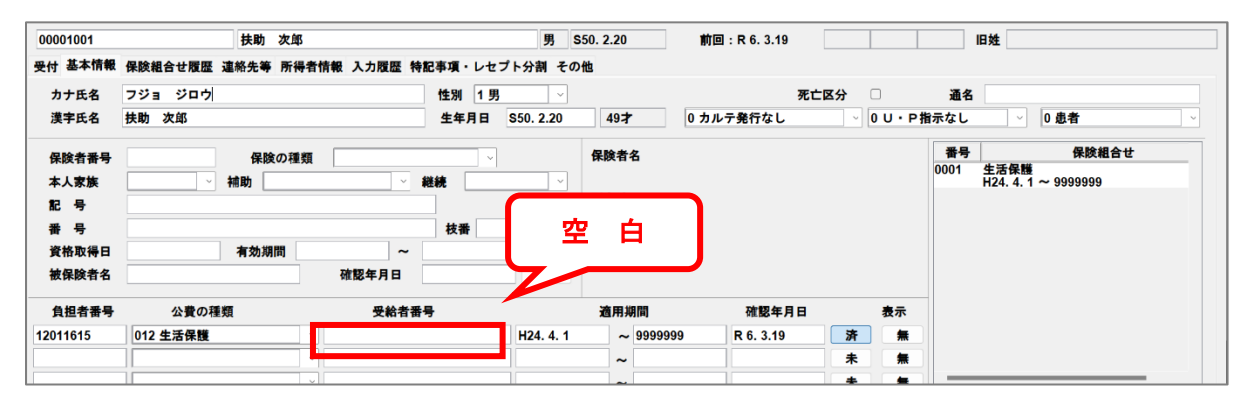

## 補-1. 42 明細書 の 生保等入力 を選択します。

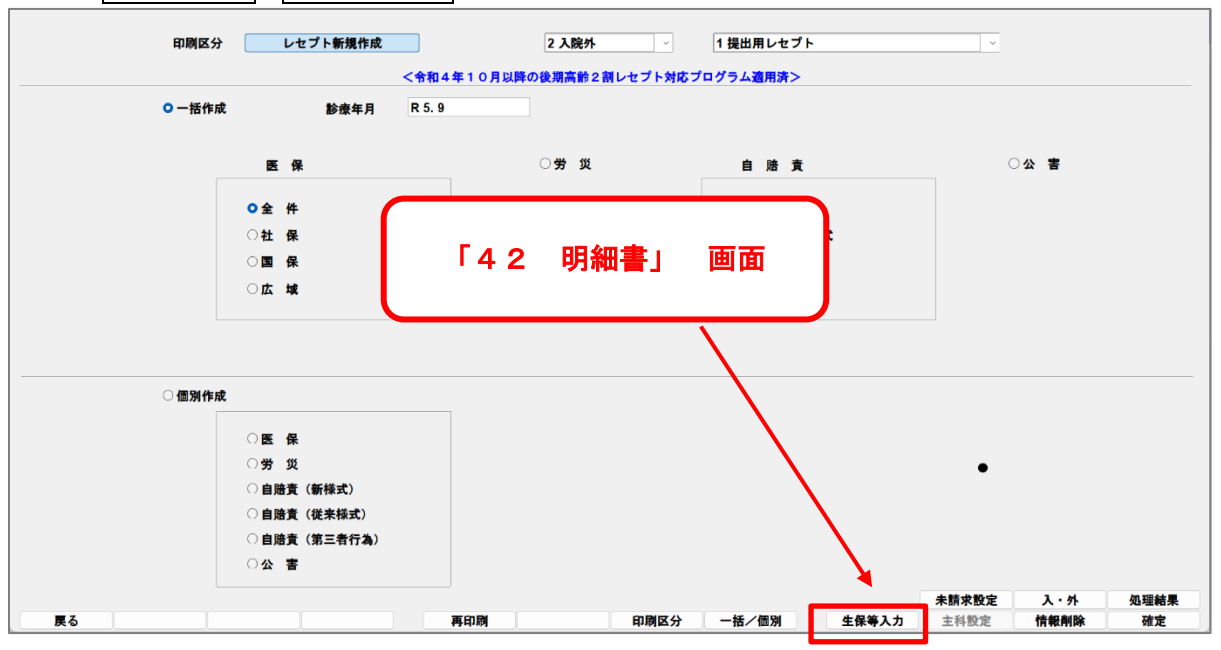

補-2. 内容を確認後、 登録(F12) を押してください。

表示されている診療月に有効な受給者番号として反映登録します。※表示月以外の月には反映しません。

表示されている月を変更する場合は、 前月分 ・ 次月分 で切り替えます。

| (R98)明細書-生活保護・中) | 国残留邦人等まとめ入力 - クレオクリニッ | ク [ormaster] |     |    |          |         |    |      | -         |   |
|------------------|-----------------------|--------------|-----|----|----------|---------|----|------|-----------|---|
|                  | 令和 6年 3月分             | 入院外          |     |    |          | 全体      |    |      |           |   |
| 番号               | 患者番号                  | 氏            | 名   |    | 負担者番号    | 受給者番号   |    | 交付番号 | 適用開始日     |   |
| 1 00             | 0001001               | 扶助 次郎        |     |    | 12011615 | 0022541 |    |      | H24. 4. 1 |   |
|                  |                       |              |     |    |          |         |    |      |           | _ |
|                  |                       |              |     |    |          |         |    |      |           | _ |
|                  |                       |              |     |    |          |         |    |      |           |   |
|                  |                       |              |     |    |          |         |    |      |           | _ |
|                  |                       |              |     |    |          |         |    |      |           |   |
|                  |                       |              |     |    |          |         |    |      |           | _ |
| 戻る               |                       |              | 前月分 | 前頁 | 次頁       | 次月分     | 全体 |      | 登録        |   |

#### ・生活保護単独の場合に下記資格情報結果が表示されるケースについて

#### 「資格確認情報:有効(医療扶助 未登録)」

| (P02)患者音  | 登録-患者登録 - 医療法 | 人<br>オルカ医院 [ormasi | ter]        |             |             | _           |                                |                |
|-----------|---------------|--------------------|-------------|-------------|-------------|-------------|--------------------------------|----------------|
| 00177     | 扶助四           | 食 <sup>p</sup>     | 男           | S45. 1. 2   |             | 資格研         | 在認情報                           | 17:10:52       |
| 受付基本      | 情報 保険組合せ履歴    | 連絡先等 所得者情報         | 入力履歴        | 特記事項・レセフ    | 「ト分割 その他    | 患者音         | 香号:00177                       |                |
| カナ氏名      | フジョ シロウ       | 性別                 | 1男 🗸        |             | 死亡区分        | -<br>「 「 答林 | 22時辺結甲・右犰(岡海井助 ヨ               | =æ¢≅) <b>1</b> |
| 漢字氏名<br>[ | 扶助 四郎         | 生年月                | 日 S45. 1. : | 2 54才 0     | カルテ発行なし 🔽   |             |                                |                |
| 保险者番号     | 保険の種          | *8                 |             | 保険者名        |             |             | 番号 保険組合せ                       | t l            |
| 本人家族      | ▼ 補助          | → 継続               |             |             |             |             | 0001 生活保護<br>R 6 2 1 ~ 9999999 |                |
| 記号        |               |                    |             | 所在地         |             |             |                                |                |
| 番号        |               | 枝番                 |             |             |             |             |                                |                |
| 資格取得日     | 有効期間          | ~                  |             | 電話          |             |             |                                |                |
| 被保険者名     |               | 確認年月日              | 未           | ]           |             |             |                                |                |
| 負担者番号     | 公費の種類         | 受給者番号              |             | 適用期間        | 確認年月日       | 表示          |                                |                |
| 12011615  | 012 生活保護      | 0022533            | R 6. 2.     | 1 ~ 9999999 | R 6. 2.14 済 |             |                                |                |
|           |               | ~                  |             | ~           |             | ) (#)       |                                |                |

※有効な受給者資格情報はあるが医療券・調剤券情報が無い場合に表示されます。具体的には以下の ようなケースが想定されます。

#### ・該当医療機関が福祉事務局の委託先ではない

(有効な医療券・調剤券情報は存在するが、委託先医療機関コードが一致しない)

・無効

(福祉事務局より委託されていたが、有効期間が過ぎている(当月有効な医療券・調剤券情報がない))

#### ・その公費負担者番号、受給者番号では、まだ医療券・調剤券情報が登録されていない

該当の資格結果を選択して「患者確認」を押しても「医療扶助未登録のため、選択できません」が表示されます。

| 翻る日 | 令和 | 6年 | 2月1 | 9日   | (令利    | ] 6年       | 2月19              | 9日) 【 | 当日未処理分】  | ★:₿       | 類認証 ◎:登録済 | 保険情 | 報 ◆:保障 | 負証OCF | 2 公:公費 | OCR |
|-----|----|----|-----|------|--------|------------|-------------------|-------|----------|-----------|-----------|-----|--------|-------|--------|-----|
| 줄号  | 区分 | 手術 | 診療薬 | 利依書診 | 限度     | 特疾         | 確認日付              | 処理時間  | 保険者番号    | 記号·晉号     | 枝番 本家 負担書 | 状態  | 有効終了日  |       | 氏名     | 力   |
| 1   | ۲  |    |     |      |        |            | R 6. 2.19         | 14:32 | 12011615 | • 0022533 |           |     |        | 扶助    | 四郎     | フジョ |
|     |    |    |     |      | (DEDD) | <b>T</b> = | /生和               |       |          |           |           |     |        |       |        |     |
|     |    |    |     |      | (PERR) | エフー        | 1)<br>「<br>「<br>」 |       |          |           |           |     |        |       |        |     |
|     |    |    |     | 6    | 019    |            | ]                 |       |          |           |           |     |        |       |        |     |
|     |    |    |     |      | 医療扶助   | 加未登録       | のため、う             | 選択できる | ません。     |           |           |     |        |       |        |     |
|     |    |    |     |      |        |            |                   |       | 閉じ       | 53        |           |     |        |       |        |     |
|     |    |    |     |      |        |            |                   |       |          |           |           |     |        |       |        |     |
|     |    |    |     |      |        |            |                   |       |          |           |           | _   |        |       |        |     |
|     |    |    |     | L    |        |            |                   |       |          | _         | _         | -   | _      |       |        |     |
| 1   |    |    |     | -    |        |            |                   |       |          |           |           |     |        |       |        |     |

※上記のような場合は閉じるを押し、生活保護の窓口(福祉事務所)等に確認を行って下さい。

#### ・資格確認照会の強制依頼

資格確認中の状態のまま結果が通知されない場合は F8 強制確認 を押し資格確認照会を行います。

| (P03 | 2)患者       | 者登録 | -オンラ  | イン認  | l <u>F</u> |    |     |       |        |       |        |         |        |         |              |           |           |                 |
|------|------------|-----|-------|------|------------|----|-----|-------|--------|-------|--------|---------|--------|---------|--------------|-----------|-----------|-----------------|
| 確認   | 8          | 令和  | 6年    | 2月16 | 5日         |    | (令和 | 6年    | 2月16日) | 【当    | 日未処理分】 | ★:顔     | 1211   | ): 登録済( | <b>R</b> 険情報 | ♦:保険証OC   | CR 公:公費OC | R               |
| 番号   | 区分         | ∂ ₹ | 術診療   | 長 薬剤 | 健診         | 限度 | 特疾  | 確認日付  | 1 処理時間 | 保険者番号 | 記号・番号  | 枝番 本家 負 | 担割 状態  | 悲 有効終   | 了日           | 氏名        | 力ナ氏名      | 郵便番号            |
|      |            |     |       |      |            |    |     |       |        |       |        |         |        |         |              |           |           |                 |
|      |            |     |       |      |            |    |     |       |        |       |        |         |        |         |              |           |           |                 |
|      |            |     |       |      |            |    |     |       |        |       |        |         |        |         |              |           |           |                 |
| <    |            |     |       |      |            |    |     |       |        |       |        |         | _      |         |              |           |           | •               |
| i    | 選択番        | 号   |       | 1    |            |    |     |       |        |       |        |         |        |         |              |           |           |                 |
|      | =          |     | 50.61 |      | 50.1       |    |     | . *** | 1 == > |       | -0 #=  |         | 50.704 | 176-27  | E 10 0 4     |           | ***       | da de tratación |
| E    | ₹ <b>∂</b> |     | F2 Ø5 |      | F3 ⊧       | 削际 |     | 4 則日  | F5 //  |       | F6 則貝  | F7 次頁   | F8 强制  | 司仲佳高公   | F10 至>       | り家 [ 11 3 | 変更無し F12  | 忠百唯認            |

## ・資格確認データの処理中解除

資格確認データの選択中に異常終了となった場合、処理解除は以下の方法で可能です。 ※システム管理「9800 排他制御情報」から行うことはできません。

・患者番号を入力せず オン資格 を押します。エラーとなってから1分経過すると F3 処理解除 ボタンを 表示しますので F3 処理解除 ボタンをクリックします。

※処理解除の際は、他端末で処理中でないことを必ず確認して下さい。

|      |      |      |      | 1 2 80 | σЩ. |    |       |       |    |     |    |    |              |      |    |           |       |         |          |       |     |     |     |          |         |       |             |
|------|------|------|------|--------|-----|----|-------|-------|----|-----|----|----|--------------|------|----|-----------|-------|---------|----------|-------|-----|-----|-----|----------|---------|-------|-------------|
| 確認日  | 令利   | 6 10 | ¥ 2  | 月1     | 6日  |    | (令和   | 16年   | 2月 | 16E | 3) | 【全 | 体]           |      |    | *         | 顔認訂   | E O:登   | 録済保険     | 情報    | ♦:保 | 険証( | DCR | 公:       | 公費の     | CR    |             |
| 番号 🛛 | ≤分 手 | 術 診  | ŧ ¥۶ | 」健診    | 限度  | 特疾 | 処理時間  | 患者    | 香号 |     | 氏名 |    | <del>ל</del> | ナ氏名  | 性別 | 生年月日      | 年齢    | 保険者番号   | 号 記      | 号・番   | 号   | 枝番  | 本家自 | 負担割      | 状態      | 有効終了日 | <b>≸8</b> 4 |
| 1 🛪  | ★他   |      | 有    | 有      | 有   | 有  | 12:32 |       |    | 資格  | 一郎 |    | シカク          | イチロウ | 男  | \$35.6.2  | 2 63才 | 139980  | - 葛う1    | 0 • 0 | 01  | 01  | 本   |          | 有効      |       | 113         |
| 2 0  | 9    |      |      |        |     |    | 14:32 | 00121 |    | 扶助  | 四郎 |    | フジョ          | シロウ  | 男  | S45. 1. 2 | 2 54才 | 1201161 | 5 · 0023 | 2533  |     |     |     |          |         |       | 105         |
|      |      |      |      |        |     |    |       |       |    |     |    |    |              |      |    |           |       |         |          |       |     |     |     |          |         |       |             |
| 選択   | 《番号  |      | 1    |        |     |    |       |       |    |     |    |    |              |      |    |           |       |         |          |       |     |     | 0.5 | - 44 - 1 | et a tr |       | •           |